### Sådan bruger du et nyt nationalt PRO spørgeskema i en igangværende plan

Når systemforvaltningen frigør nye nationale PRO spørgeskemaer, skal de benyttes i kommunerne. Dette gøres ved at tilknytte spørgeskemaet til en plan.

### Sådan tilknyttes et nyt nationalt spørgeskema til en ny plan

Har du ikke oprettet en plan til dit spørgeskema, kan du følge vejledningen: 'Oprettelse af plan'. Herefter skal du tilknytte spørgeskemaet til planen – her er der to muligheder, da spørgeskemaet kan være sat op med eller uden KIH-koder.

- 1. Er spørgeskemaet bygget op <u>med</u> KIH-koder, kan du tilknytte spørgeskemaet til en ny plan ved at følge vejledningen: '*Tilknyt KIH spørgeskema til planer*'.
- 2. Er spørgeskemaet bygget op **uden** KIH-koder, kan du tilknytte spørgeskemaet til en ny plan ved at følge vejledningen: '*Tilknyt spørgeskema til planer*'.

### Sådan tilknyttes et nyt nationalt spørgeskema til en igangværende plan

De nye nationale spørgeskemaer, der frigøres af systemforvaltningen, kan i nogen tilfælde være nye versioner af spørgeskemaer, der allerede bliver brugt ude i kommunerne. I dette tilfælde skal de nye spørgeskema sættes ind i en igangværende plan og den tidligere version af spørgeskemaet skal fjernes. Det er ikke muligt at rette i en plan, der står som 'Aktiv'. Derfor skal der laves en ny version af planen, hvorefter den tidligere version af planen skal inaktiveres. Følg nedenstående vejledning for hjælp til dette.

**NB!** Hvis en ældre version af planen er tildelt en borger i Kommunal PRO, vil denne plan ikke blive slettet, hvis planen inaktiveres i KAM. Den ældre version af planen kører videre som normalt i Kommunal PRO, hvis den er tildelt. Når den ældre version af planen inaktiveres i KAM, sikrer det, at den ældre version ikke kan tildeles en ny borger. I stedet vil det kun være den nye version, der bliver tildelt.

NB! Genopret startregler og betinget udsendelse på spørgeskemaerne, når du opdaterer planer.

- NB! Inaktivér den gamle plan, når du har oprettet en ny version.
- NB! Nationale spørgeskemaer på <u>ikke</u> kopieres.

Denne vejledning viser både, hvordan du opretter en ny version, hvordan du opdaterer spørgeskemaet i den nye version af planen og hvordan du inaktiverer den ældre version af planen. Følg punkt '1. Vejledning: Opret ny version' for at oprette en ny version, punkt '2. Vejledning: Opdater spørgeskema i plan' for at opdatere spørgeskemaet og punkt '3. Vejledning: Inaktivering af plan' for at inaktivere den ældre version.

## 1. Vejledning: Opret en ny version

| Handling             | Illustration                                                                                                    |                        |
|----------------------|----------------------------------------------------------------------------------------------------|------------------------|
| Log ind i KAM med    |                                                                                                    |                        |
| din bruger.          | Care team                                                                                                    |                        |
|                      |                                                                                                    |                        |
| Tryk på 'Planer' i   | Spørgeskemaer                                                                                                    |                        |
| menuen.              |                                                                                                    |                        |
|                      |                                                                                                    |                        |
|                      | Planer                                                                                                    |                        |
|                      |                                                                                                    |                        |
|                      | Fortolket visninger                                                                                                    |                        |
|                      |                                                                                                    |                        |
|                      |                                                                                                    |                        |
|                      |                                                                                                    |                        |
| Fremsøg nlanen       | ← Planer                                                                                                    |                        |
| ved at skrive det    | Planer 👲 IMPORT                                                                                                    | PLAN 🕀 OPRET NY PLAN   |
| horgervendte navn    |                                                                                                    |                        |
| i søgefeltet         |                                                                                                    |                        |
| i søgerenet.         | Borgervendt navn Medarbejdervendt navn Redaktører Målgruppe Opdateret                                                                                                    | Version Status         |
| Truk derefter 'Søg'  | Helbred MRL     Helbred MRL     Helbred MRL     Aalborg Kommune     Type 1-diabetes     5.3.2025, 13.56                                                                                                    | 1.0 Aktiv              |
| TIYK GETETLET Søg.   | <ul> <li>580_Spargeskema om dit liv med diabetes</li> <li>580_Nationalt spargeskema om dit liv med<br/>diabetes</li> <li>580_Nationalt spargeskema om dit liv med<br/>diabetes</li> <li>53.2025, 13.50</li> </ul>                 | 1.0 Kladde             |
|                      | v 561_KostogAffaringRegistrering 561_KostogAffaringRegistrering Kabenhavns Kommune Varetage egen sundhed 5.3.2025, 09.43                                                                                                    | 1.16 Aktiv 🚦           |
| Verificer, at det er | ← Planer<br>Planer ★ MADORT F                                                                                                    | PLAN (+) OPRET NY PLAN |
| den korrekte plan,   |                                                                                                    |                        |
| ved at trykke på     | Id     Id     Canada       Kladde, Aktiv     V     Q, Seg       Antal pr. side 10     1-10 ud af 201                                                                                                    | K < > >I               |
| pilen og se evt.     | Borearvend navn Medatheidervend navn Redaktører Målorusse Oodateret                                                                                                    | Version Status         |
| medarbejdervendt     | Henry MRI Aalborn Kommune Type 1-diabetes 5 3 2025 13 56                                                                                                    | 1.0 Aktiv :            |
| beskrivelse og ID    | S80, Sporgeskema om dit liv med diabetes     S80, Nationalt spørgeskema om dit liv med     Københavns Kommune     Type 2-diabetes     5.3.2025, 13.50                                                                             | 1.0 Kladde             |
| på plan.             | alabetes alabetes v 561_KostogAfforingRegistrering 561_KostogAfforingRegistrering Kabenhavns Kommune Varetage egen sundhed 5.3.2025,09.43                                                                                         | 1.16 Aktiv :           |
| Tryk nå den          | ← Planer                                                                                                    |                        |
| fremsøgte nlan       | Planer 🛓 IMPORT PL                                                                                                    | AN   OPRET NY PLAN     |
|                      | Bornervendt navn Id     Statue     Vlate/de Atriay     Seg     Antal pr. side 10     1-10 ud af 201                                                                                                    |                        |
|                      |                                                                                                    |                        |
|                      | Borgervenst navn Medarbejdervenst navn V Redaktører Målgruppe Opdateret                                                                                                    | Version Status         |
|                      | ✓ Helbred MRL Helbred MRL Aalborg Kommune Type 1-diabetes € 5.3.2025, 13.56                                                                                                    | 1.0 Aktiv 🚦            |
|                      | ✓ 580_Spørgeskema om dit liv med diabetes<br>diabetes           Sub_Nationals spørgeskema om dit liv med<br>diabetes         Sub_Nationals spørgeskema om dit liv med<br>diabetes         Type 2-diabetes         5.3.2025, 13.50 | 1.0 Kladde             |
|                      | ✓ 561_KostogAffaringRegistrering 561_KostogAffaringRegistrering Københavns Kommune Varetage egen sundhed 5.3.2025, 09.43                                                                                                    | 1.16 Aktiv             |
| Tryk på tandhjulet i | ← Planer / <u>Plan</u>                                                                                                    |                        |
| højre hjørne.        | Helbred MRL                                                                                                    | Plan ver 1.0, Aktiv    |
|                      |                                                                                                    |                        |
|                      | Detaljeret visni                                                                                                    | ng 🖹 Detaljer          |
|                      |                                                                                                    |                        |
|                      | Helbred MRL                                                                                                    | :                      |
|                      | Spørgeskema                                                                                                    | -                      |
|                      |                                                                                                    |                        |
|                      | < Manuel deling                                                                                                    |                        |

| Vælg, om den nye                                                                                                    |                           | 😫 Plan ver 1.0, Aktiv                                                         |                   |
|----------------------------------------------------------------------------------------------------|---------------------------|-------------------------------------------------------------------------------|-------------------|
| version skal være                                                                                                    |                           | Version                                                                       |                   |
| ved at trykke på                                                                                                    |                           | 1.0                                                                           |                   |
| valgmuligheden.                                                                                                    |                           |                                                                               |                   |
|                                                                                                    |                           | Ny major version                                                              |                   |
| Minor skifter fra                                                                                                    |                           | :≡ Se alle versioner                                                          |                   |
| $1.0 \rightarrow 1.1.$                                                                                                    |                           | Status                                                                        |                   |
| $10 \rightarrow 20$                                                                                                    |                           | Aktiv                                                                         |                   |
| 1.0 7 2.0.                                                                                                    |                           | Sæt inaktiv                                                                   |                   |
|                                                                                                    |                           | Seneste ændring<br>23.7.2024 10.03                                            |                   |
|                                                                                                    |                           | Oprindelsesmiljø<br>exttest                                                   |                   |
| Tryk på 'Ja'.                                                                                                    |                           |                                                                               |                   |
|                                                                                                    | Ny minor ver              | rsion 1.1                                                                     |                   |
|                                                                                                    | Opretter en ny minor v    | version med udgangspunkt i version 1.0                                        |                   |
|                                                                                                    | Ønsker du at fortsætt     | te?                                                                           |                   |
|                                                                                                    | Ja                        | Nej                                                                           |                   |
| Du står nu                                                                                                    | ← Planer / <u>Plan</u>    |                                                                               |                   |
| automatisk inde i                                                                                                    | Helbred MRL               |                                                                               | n ver 1.1, Kladde |
| den nye version af                                                                                                    | ld: 51130                 | nileestuisning 🛆 Udvid alle grunner 🖈 Dedinér detailer 🕐 Tilfei alskuist 🤇    |                   |
| planen. Dette ses                                                                                                    | Deta                      | aljeret visning 🖕 uovio alle grupper 🖌 keoliger oetaljer 🕁 Tilloj aktivitet 🤤 | +) Tilløj gruppe  |
| ved at versions                                                                                                    | = Helbred MRL             |                                                                               | :                 |
| skiftet, og der er                                                                                                    | Spørgeskema               |                                                                               |                   |
| kommet                                                                                                    | < Manuel deling           |                                                                               |                   |
| muligheder for                                                                                                    |                           |                                                                               |                   |
| redigering.                                                                                                    |                           |                                                                               |                   |
| Du has an executed as                                                                                                    | number of planar day of 9 |                                                                               |                   |
| Du har nu oprettet en ny version af planen, der star som Kladde .<br>Næste skridt er at ondatere snørgeskemaet i planen. Følg punkt '2. <i>Veiledning: Ondater snørgeskemg i</i> |                           |                                                                               |                   |
| <i>plan'</i> for at gøre dette                                                                                                    |                           | i i eig punkt 2. veneuning. Opuutei sperge                                    | SKEITIGT          |

### 2. Vejledning: Opdater spørgeskema i plan

| Handling            | Illustration                                                                                    |  |  |  |  |
|---------------------|-------------------------------------------------------------------------------------------------|--|--|--|--|
| Tryk på de tre      | ← Planer / <u>Plan</u>                                                                          |  |  |  |  |
| prikker ud fra det  | Helbred MRL                                                                                     |  |  |  |  |
| spørgeskema, som    | ld: 51130                                                                                       |  |  |  |  |
| du vil opdatere.    | 🔵 Detaljeret visning 🛟 Udvid alle grupper 🧨 Redigér detaljer 🕀 Tilføj aktivitet 🕀 Tilføj gruppe |  |  |  |  |
|                     |                                                                                                 |  |  |  |  |
|                     |                                                                                                 |  |  |  |  |
|                     | 2 Spørgeskema                                                                                   |  |  |  |  |
|                     | Kanuel deling                                                                                   |  |  |  |  |
|                     | ·                                                                                               |  |  |  |  |
| Tout and /Dadigár   | + -                                                                                             |  |  |  |  |
| Tryk pa Rediger .   | ← Planer / <u>Plan</u>                                                                          |  |  |  |  |
|                     | Helbred MRL<br>Id: 51130                                                                        |  |  |  |  |
|                     | 🗩 Detaljeret visning 🏠 Udvid alle grupper 🥒 Redigér detaljer 🔶 Tilføj aktivitet 🔶 Tilføj gruppe |  |  |  |  |
|                     |                                                                                                 |  |  |  |  |
|                     | = Helbred MRL :                                                                                 |  |  |  |  |
|                     | 2 Spørgeskema                                                                                   |  |  |  |  |
|                     |                                                                                                 |  |  |  |  |
|                     |                                                                                                 |  |  |  |  |
|                     | (j <sup>+</sup> Tilføj frekvens/varighed                                                        |  |  |  |  |
|                     | 2 Slet aktivitiet                                                                               |  |  |  |  |
| Tauk as faltat      |                                                                                                 |  |  |  |  |
| 'Snørgeskema*', for | ← Planer / Plan / <u>Spørgeskemaaktivitet</u>                                                   |  |  |  |  |
| at fjerne det       |                                                                                                 |  |  |  |  |
| nuværende           | Spørgeskemaaktivitet til: Helbred MRL                                                           |  |  |  |  |
| spørgeskema og      | ~ Spørgeskema *                                                                                 |  |  |  |  |
| indsætte det nye.   | Helbred MRL (1.5)                                                                               |  |  |  |  |
|                     |                                                                                                 |  |  |  |  |
|                     |                                                                                                 |  |  |  |  |
|                     | Triagering og visning af måledata                                                               |  |  |  |  |
|                     |                                                                                                 |  |  |  |  |
|                     | Besvarelse af spørgeskema udløser                                                               |  |  |  |  |
|                     |                                                                                                 |  |  |  |  |
|                     | Opgave duen magering                                                                            |  |  |  |  |
|                     |                                                                                                 |  |  |  |  |
|                     | Det valgte spørgeskema rummer svar, der kan indgå i en oversigtstabel                           |  |  |  |  |
|                     | Visning i oversigtstabeller                                                                     |  |  |  |  |
|                     |                                                                                                 |  |  |  |  |
|                     | Vis udvalgte besvarelser 👻                                                                      |  |  |  |  |
|                     |                                                                                                 |  |  |  |  |

| Søg efter det nye<br>spørgeskema, som<br>du vil tilføje til<br>planen. Du kan både                                                 | Spørgeskemaer                                     |                     |         |        | (i<br>Søg |
|----------------------------------------------------------------------------------------------------|---------------------------------------------------|---------------------|---------|--------|-----------|
| søge efter<br>borgervendt og                                                                                                    | Valgte Helbred MRL                                |                     |         |        |           |
| medarbejdervendt                                                                                                    | Borgervendt navn                                  | Opdateret           | Version | Status | Valgt     |
| spørgeskemaet.                                                                                                    | Helbred MRL - ny version                          | 5. mar. 2025, 13.56 | 1.0     | Aktiv  |           |
|                                                                                                    | ✓ ALE 03-03-2025                                  | 5. mar. 2025, 13.46 | 1.0     | Kladde |           |
|                                                                                                    | Spørgeskema om livet med kræft - test forvaltning | 5. mar. 2025, 12.39 | 1.0     | Aktiv  |           |
| verificer, at det er<br>det korrekte                                                                                               | Spørgeskemaer                                     |                     |         |        | Ð         |
| spørgeskema ved at                                                                                                    |                                                   |                     |         | ×      | Q Søg     |
| trykke på pilen til                                                                                                    |                                                   |                     |         |        |           |
| venstre.                                                                                                    | Valgte Helbred MRL                                |                     |         |        |           |
| Tryk på                                                                                                    |                                                   | Opdateret           | Version | Status | Valgt     |
| spørgeskemaet for at<br>vælge det.                                                                                                 | Helbred MRL - ny version                          | 5. mar. 2025, 13.56 | 1.0     | Aktiv  |           |
|                                                                                                    | ✓ Helbred MRL                                     | 3. okt. 2024, 08.09 | 1.5     | Aktiv  | ~         |
| Dukommor nu                                                                                                    |                                                   |                     |         |        |           |
| automatisk tilbage til                                                                                                    | ← Planer / Plan / <u>Spørgeskemaaktivitet</u>     |                     |         |        |           |
| reugeningssiden.                                                                                                    | Spørgeskemaaktivitet til: Helbred M               | IRL                 |         |        |           |
| Det nye                                                                                                    | Spørgeskema *                                     |                     |         |        |           |
| spørgeskema står nu<br>under feltet                                                                                                | Helbred MRL - ny version (1.0)                    |                     |         | •      |           |
| 'Spørgeskema *'.                                                                                                    |                                                   |                     |         |        |           |
|                                                                                                    | Triagering og visning af måledata                 |                     |         |        |           |
|                                                                                                    | Besvarelse af spørgeskema udløser                 |                     |         |        |           |
|                                                                                                    | Opgave uden triagering                            |                     |         |        |           |
|                                                                                                    |                                                   |                     |         |        |           |
| <ul> <li>Det valgte spørgeskema rummer svar, der kan indgå i en oversigtstabel</li> <li>Visning i oversigtstabeller (j)</li> </ul> |                                                   |                     |         |        |           |
|                                                                                                    |                                                   |                     |         |        |           |
| Vis udvalgte besvarelser 🔹                                                                                                    |                                                   |                     |         |        |           |

| Ved behov, kan du                                                                                                | Borgervendte oplysninger                    |
|----------------------------------------------------------------------------------------------------|---------------------------------------------|
| ændre hhv.<br>borgervendt eller<br>medarbejdervendt<br>navn på det nye                                           | - Borgervendt navn *                        |
| spørgeskema, der er<br>tilføjet til planen.<br>Hvis ikke benyttes de<br>eksisterende.                            | Borgervendt beskrivelse                     |
| Tilføj en evt.                                                                                                   | Medarbejdervendte oplysninger               |
| målgruppe.<br>Tilføj din tiltænkte<br>organisation.                                                              | Medarbejdervendt navn *     Helbred MRL     |
|                                                                                                    | Medarbejdervendt beskrivelse                |
|                                                                                                    | Målgrupper                                  |
|                                                                                                    | Tiltænkt løsning                            |
|                                                                                                    | C Tiltænkte organisationer  Aalborg Kommune |
| NB! Skal<br>spørgeskemaet deles<br>til KIH, skal                                                                 | Delingspolitik                              |
| for deling' sættes til<br>'Automatisk'. Hvis                                                                     | Codkendelsespolitik for deling              |
| dette ikke er slået til,<br>vil spørgeskemaet<br>ikke dele til KIH.                                              | Automatisk                                  |
| Hvis ikke<br>spørgeskemaet deler<br>til KIH skal<br>'Godkendelsespolitik<br>for deling' forblive<br>på 'Manuel'. |                                             |

| Tryk på 'Gem'.                                                                                                    |                                                                                                 |
|----------------------------------------------------------------------------------------------------|-------------------------------------------------------------------------------------------------|
|                                                                                                    | Gem Almuller                                                                                    |
| Spørgeskemaet er nu                                                                                                    | ← Planer / <u>Plan</u>                                                                          |
| opdateret og planen                                                                                                    | Helbred MRL                                                                                     |
| skal nu gøres aktiv.                                                                                                    | 🖿 Detalieret visning 🔷 Udvid alle grupper 💉 Redigér detalier 🕀 Tilfai aktivitet 🕀 Tilfai gruppe |
| Tryk på tandhjulet i                                                                                                    |                                                                                                 |
| højre hjørne.                                                                                                    | = Helbred MRL :                                                                                 |
|                                                                                                    | 2 Spørgeskema                                                                                   |
|                                                                                                    | Kanuel deling                                                                                   |
| Tryk 'Publicér'.                                                                                                    | 😰 Plan ver 1.1, Kladde                                                                          |
|                                                                                                    | Version                                                                                         |
|                                                                                                    | I Ny minor version                                                                              |
|                                                                                                    | L ■ Ny major version                                                                            |
|                                                                                                    | Eksportér plan                                                                                  |
|                                                                                                    | := Se alle versioner                                                                            |
|                                                                                                    | Status                                                                                          |
|                                                                                                    | Kladde                                                                                          |
|                                                                                                    | Publicér                                                                                        |
|                                                                                                    | Sæt inaktiv                                                                                     |
|                                                                                                    | Seneste ændring<br>5.3.2025, 14.01                                                              |
|                                                                                                    | Oprindelsesmiljø                                                                                |
| <b>- - - *</b> <i>i</i> <b>- *</b> <i>i</i> <b>-</b> <i>i</i> <b>-</b> <i>i</i> <b>-</b> <i>i i</i> <b>-</b> <i>i</i> <b>-</b> <i>i <b>-</b> <i>i <b>-</b> <i>i <b>-</b> <i>i <b>-</b> <i>i <b>-</b> <i>i <b>-</b> <i>i <b>-</b> <i>i <b>-</b> <i>i <b>-</b> <i>i <b>-</b> <i>i <b>-</b> <i>i <b>-</b> <i>i <b>-</b> <i>i</i> <b>-</b> <i>i <b>-</b> <i>i <b>-</b> <i>i <b>-</b> <i>i <b>-</b> <i>i <b>-</b> <i>i <b>-</b> <i>i <b>-</b> <i>i <b>-</b> <i>i</i> <b>-</b> <i>i <b>-</b> <i>i <b>-</b> <i>i <b>-</b> <i>i <b>-</b> <i>i <b>-</b> <i>i</i> <b>-</b> <i>i <b>-</b> <i>i <b>-</b> <i>i <b>-</b> <i>i <b>-</b> <i>i <b>-</b> <i>i <b>-</b> <i>i <b>-</b> <i>i <b>-</b> <i>i <b>-</b> <i>i <b>-</b> <i>i <b>-</b> <i>i <b>-</b> <i>i <b>-</b> <i>i <b>-</b> <i>i <i>i <b>-</b> <i>i</i> <b>-</b> <i>i - <i>i</i> <b>-</b> <i>i i <i>- <i>i</i> <b>-</b> <i>i - <i>i i - <i>i i - <i>i i i - <i>i i - <i>i i i i i i i i i i</i></i></i></i></i></i></i></i></i></i></i></i></i></i></i></i></i></i></i></i></i></i></i></i></i></i></i></i></i></i></i></i></i></i></i></i></i></i></i></i></i></i></i></i></i></i></i></i></i></i></i> | extlest                                                                                         |
| Tryk pa 'Ja'.                                                                                                    |                                                                                                 |
|                                                                                                    | Publicér plan                                                                                   |
|                                                                                                    | Planen får status Aktiv og kan ikke længere ændres.                                             |
|                                                                                                    | Er du sikker på at du vil publicere planen?                                                     |
|                                                                                                    | Ja Nej                                                                                          |
| Du har nu lavet en ny v                                                                                                    | ersion af din plan, hvor du har opdateret spørgeskemaet. Planen er aktiv og kan                 |
| nu tildeles borgere i m                                                                                                    | edarbejderløsningen. Det næste skridt er at inaktivere den ældre version af                     |
| planen. Følg nedenståe                                                                                                    | ende vejledning '3. Vejledning: Inaktivering af plan' for hjælp til dette.                      |

# 3. Vejledning: Inaktivering af plan

| Handling            | Illustration                                       |                                                                  |                            |                                                             |
|---------------------|----------------------------------------------------|------------------------------------------------------------------|----------------------------|-------------------------------------------------------------|
| Tryk på 'Planer'    | ← Planer / <u>Plan</u>                             |                                                                  |                            |                                                             |
| for at vende        | Helbred MRL                                        |                                                                  |                            | 🍄 Plan ver 1.1, Kladde                                      |
| tilbage til         |                                                    | Detaljeret visning                                               | 🗘 Udvid alle grupper 🛛 🖋 F | tedigér detaljer 🔶 Tilføj aktivitet 🔶 Tilføj gruppe         |
| oversigten.         |                                                    |                                                                  |                            |                                                             |
|                     | = Helbred MRL                                      |                                                                  |                            | :                                                           |
|                     | Spørgeskema                                        |                                                                  |                            |                                                             |
|                     | < Manuel deling                                    |                                                                  |                            |                                                             |
| Skriv det           | ← <u>Planer</u>                                    |                                                                  | _                          |                                                             |
| borgervendte        | Planer                                             |                                                                  | <b>①</b>                   | OPRET NY PLAN                                               |
| navn på planen,     | Borgervendt navn                                   | Status<br>Kladda Aktiv                                           | Q. Søg                     | Antal pr. side 10 1-10 ud af 12   < < > >                   |
| som du har lavet    | - Hebred Wirk                                      |                                                                  |                            |                                                             |
| en ny version af, i | Borgervendt navn                                   | Medarbejdervendt navn                                            | Redaktører Målgrupp        | e Opdateret Version Status                                  |
| søgefeltet.         | <ul> <li>Tværgående helbredsoplysninger</li> </ul> | (Pilotafprøvning) National PRO Tværgående<br>helbredsoplysninger | Aalborg Kommune            | 1.8.2024 09.36 1.0 Aktiv                                    |
|                     | ✓ Dit helbred MRL                                  | 0851_Dit helbred MRL                                             | Aalborg Kommune            | 29.7.2024 15.08 1.0 Aktiv 🚦                                 |
| Tryk derefter på    | ✓ Helbred MRL                                      | Helbred MRL                                                      | Aalborg Kommune            | 23.7.2024 10.03 1.0 Aktiv 🚦                                 |
| 'Søg'.              |                                                    |                                                                  |                            |                                                             |
| Tryk på den ældre   | ← <sup>Planer</sup><br>Planer                      |                                                                  |                            | OPRET NY PLAN                                               |
| version af planen.  | - Recentered as a                                  |                                                                  |                            |                                                             |
|                     | Helbred MRL                                        | × Kladde, Aktiv                                                  | Q, Søg                     | Antal pr. side 10 $$ 1-3 ud af 3 $$ $ <$ $$ $>$ $>$ $>$ $>$ |
|                     | Borgervendt navn                                   | Medarbejdervendt navn                                            | Redaktører Målgruppe       | Opdateret Version Status                                    |
|                     | ✓ Helbred MRL                                      | Helbred MRL                                                      | Aalborg Kommune            | 23.7.2024 10.03 1.0 Aktiv 🚦                                 |
|                     | ✓ Helbred MRL                                      | Helbred MRL                                                      | Aalborg Kommune            | 2.8.2024 10.02 1.1 Kladde                                   |
| Tryk på             | ← Planer / <u>Plan</u>                             |                                                                  |                            |                                                             |
| tandhjulet i højre  | Helbred MRL                                        |                                                                  |                            | Plan ver 1.0, Aktiv                                         |
| hjørne.             |                                                    |                                                                  |                            |                                                             |
|                     |                                                    |                                                                  |                            | Detaljeret visning 📄 Detaljer                               |
|                     |                                                    |                                                                  |                            |                                                             |
|                     | Helbred MRL                                        |                                                                  |                            | :                                                           |
|                     | 12 Spargeskems                                     |                                                                  |                            | •                                                           |
|                     | Spergeskenna                                       |                                                                  |                            |                                                             |
|                     | Manuel deling                                      |                                                                  |                            |                                                             |
|                     |                                                    |                                                                  |                            |                                                             |

| Tryk på 'Sæt                                                                                               |                                                                                      | 🗱 Plan ver 1.0, Aktiv              |  |  |
|----------------------------------------------------------------------------------------------------|--------------------------------------------------------------------------------------|------------------------------------|--|--|
| inaktiv <sup>°</sup> .                                                                                     |                                                                                      | Version                            |  |  |
|                                                                                                    |                                                                                      | Ny minor version                   |  |  |
|                                                                                                    |                                                                                      | I ■ Ny major version               |  |  |
|                                                                                                    |                                                                                      | :≡ Se alle versioner               |  |  |
|                                                                                                    |                                                                                      | Status<br>Aktiv                    |  |  |
|                                                                                                    |                                                                                      | Sæt inaktiv                        |  |  |
|                                                                                                    |                                                                                      | Seneste ændring<br>23.7.2024 10.03 |  |  |
|                                                                                                    |                                                                                      | Oprindelsesmiljø<br>exttest        |  |  |
| Tryk 'Ja'.                                                                                                 |                                                                                      |                                    |  |  |
|                                                                                                    | Sæt plan inaktiv<br>Planen får status Inaktiv og kan ikke ændres eller genaktiveres. |                                    |  |  |
|                                                                                                    | Er du sikker på at du v                                                              | vil sætte planen inaktiv?          |  |  |
|                                                                                                    | Ja                                                                                   | Nej                                |  |  |
| Planen er nu inaktiveret, og det er ikke længere muligt at tildele den til borgere i medarbejderløsningen. |                                                                                      |                                    |  |  |